# Instructivo - Registrarme

1 <u>https://fundaula-</u> <u>lp.cclearning.accent</u> <u>ure.com/?p=12603</u>

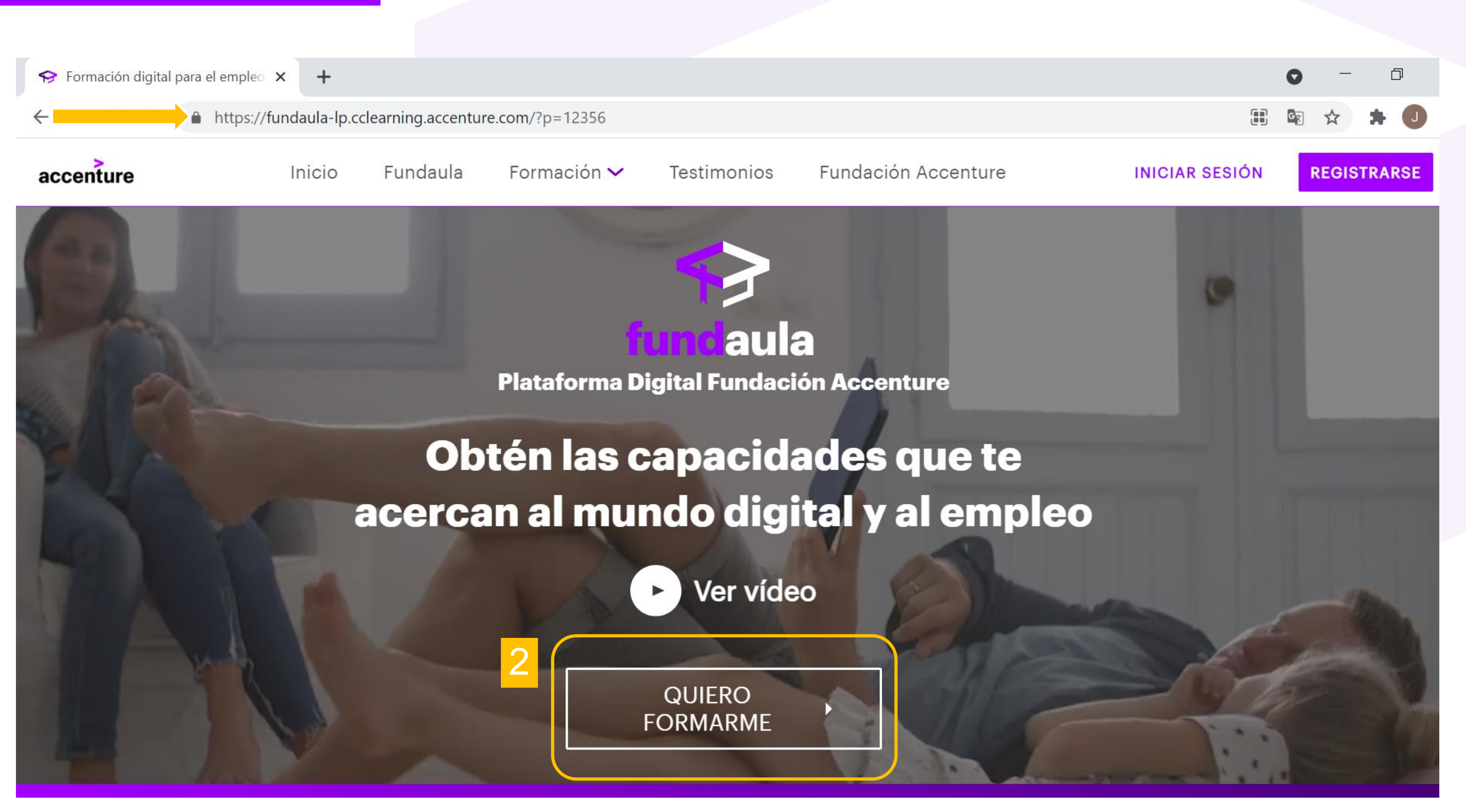

En el navegador escribir: <u>https://</u>
 Click en "Quiero Formarme".

### 1. En el navegador escribir: https://fundaula-lp.cclearning.accenture.com/?p=12603

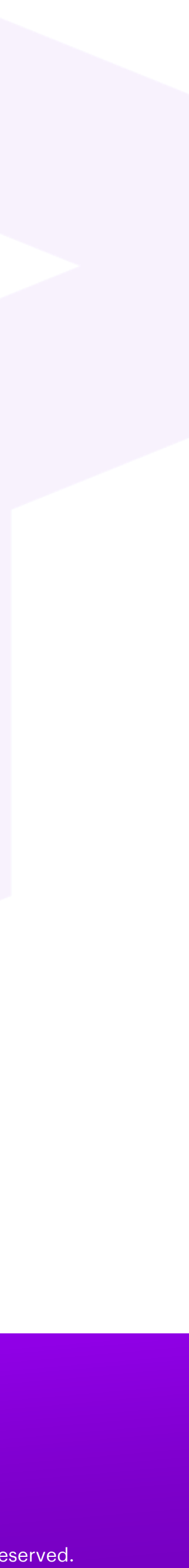

|                                                                                                    | <ul><li>♀ Formació</li><li>← → C</li></ul> | on digital para el empleo 🗙                                 | SFUNDAULA - Registro                                  | × +<br>/registration?service=https% |
|----------------------------------------------------------------------------------------------------|--------------------------------------------|-------------------------------------------------------------|-------------------------------------------------------|-------------------------------------|
|                                                                                                    | accentu                                    | re<br>Inicio ses                                            | ión                                                   | Registro                            |
| <ul> <li>3 Mínimo 3 caracteres.</li> <li>No incluir:</li> <li>Espacios</li> <li>Letras mayúsculas</li> </ul> |                                            | <b>Registro</b><br>Regístrate y acced<br>Identificador de u | e a la plataforma<br>* Campos obligatorios<br>suario* |                                     |
| - Caracteres especiales<br>(!#\$&/?*:% (){})                                                                 |                                            | 4 Nombre*                                                   | Apellido*                                             |                                     |
|                                                                                                    |                                            | E-mail*                                                     | Repetir co                                            | ontraseña*                          |

3. Completar el "Identificador de usuario" que es el nombre del usuario. 4. Completar Nombre, Apellido, E-mail.

3A%2F%2Ffundaula-Ims.cclearning.accenture.com%2Flogin%2Findex.php&p=1..

### Únete ahora

Accede a la formación online que te acerca al mundo digital y al empleo. Fórmate gratuitamente en los conocimientos digitales y habilidades más demandados.

Copyright © 2025 Accenture. All rights reserved.

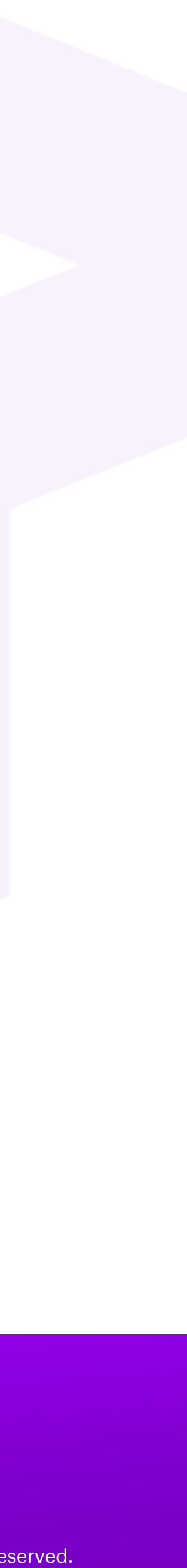

### Instructivo - Registrarme

😔 Formación digital para el empleo 🗙

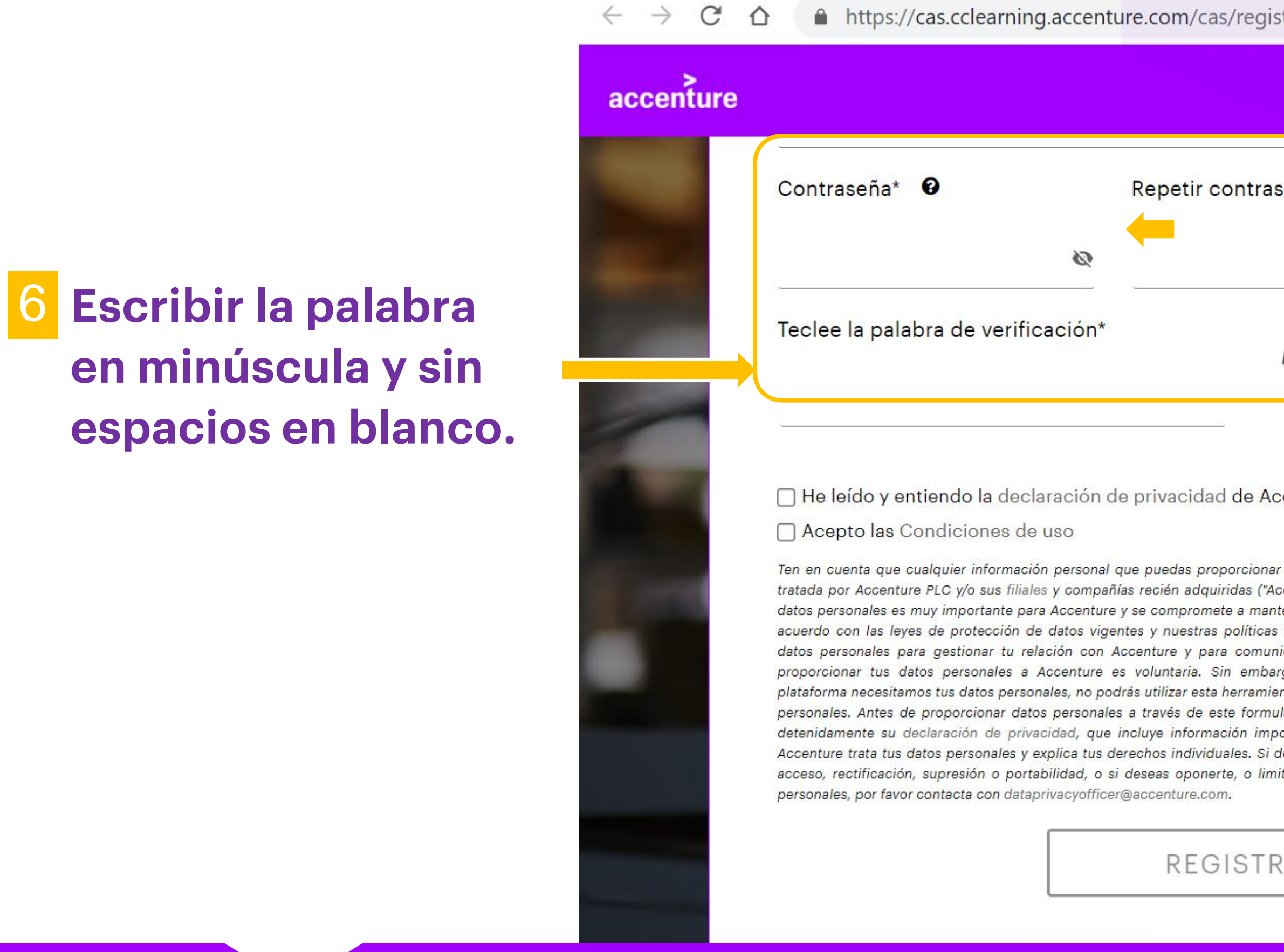

aparece en el recuadro. 6. Completar con la palabra que aparece en pantalla.

X +

😔 FUNDAULA - Registro

https://cas.cclearning.accenture.com/cas/registration?service=https%3A%2F%2Ffundaula-lms.cclearning.accenture.com%2Flogin%2Findex.php&p=1

| seña*                                                                                                    | 5 Contraseña X                                                                                                    |
|----------------------------------------------------------------------------------------------------|----------------------------------------------------------------------------------------------------|
|                                                                                                    | La contraseña debe cumplir los requisitos:                                                                                                    |
| ro ofe d                                                                                                    | <ul> <li>* Longitud de, al menos, 8 caracteres.</li> <li>* Contener, al menos, una letra mayúscula.</li> <li>* Contener, al menos, una letra minúscula.</li> <li>* Contener, al menos, un número.</li> <li>* No contener el nombre de usuario.</li> <li>* No contener más de 3 caracteres idénticos consecutivos.</li> <li>* No contener palabras comunos.</li> </ul> |
| centure                                                                                                    | * No coincidir con ninguna utilizada anteriormente.                                                                                                    |
| tú u otras personas puede ser<br>centure"). La protección de tus<br>enerlos seguros y a tratarlos de<br>internas. Accenture tratará tus<br>carse contigo. Tu decisión de<br>go, dado que para utilizar la<br>nta si no proporcionas tus datos<br>lario, Accenture te invita a leer<br>ortante sobre por qué y cómo<br>leseas ejercitar tus derechos de<br>tar el tratamiento de tus datos |                                                                                                    |
| ARME                                                                                                    |                                                                                                    |
| _                                                                                                    |                                                                                                    |

### 5. Completar una contraseña y repetir la misma teniendo en cuenta los requisitos que

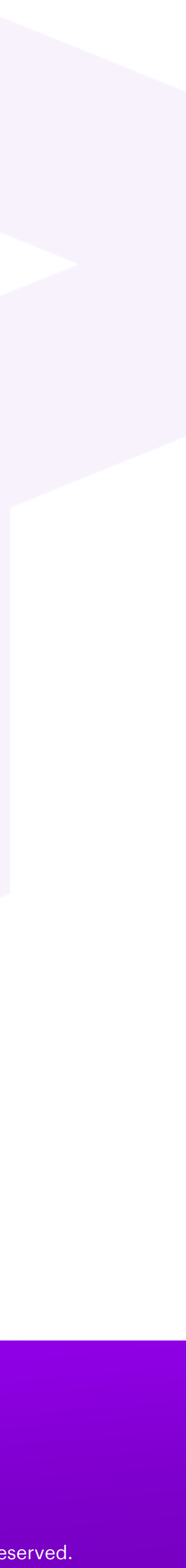

| Instructivo -                      | Regis                                                  | strarm                                                                                                    | e                                                                                                    |                                                                                                    |
|------------------------------------|--------------------------------------------------------|----------------------------------------------------------------------------------------------------|----------------------------------------------------------------------------------------------------|----------------------------------------------------------------------------------------------------|
|                                    | <ul> <li>♀ Formación digit</li> <li>← → C △</li> </ul> | tal para el empleo 🗙                                                                                                    | ← FUNDAULA -<br>clearning.accentu                                                                                                    | Registro ×                                                                                                    |
|                                    | accenture                                              |                                                                                                    |                                                                                                    |                                                                                                    |
|                                    |                                                        | Contraseña* 0                                                                                                    |                                                                                                    | Repetir contraseña*                                                                                                    |
|                                    | All and                                                | Ş                                                                                                    | Ø                                                                                                    |                                                                                                    |
|                                    |                                                        | Teclee la palabra d                                                                                                    | e verif <mark>icación</mark> *                                                                                                    | <b>r</b> o <b>c</b>                                                                                                    |
| 7 Click en ambas cajas.            |                                                        | <ul> <li>He leído y entiendo</li> <li>Acepto las Condic</li> <li>Ten en cuenta que cualquier<br/>tratada por Accenture PLC y</li> </ul>                                                                                                    | o la declaración d<br>iones de uso<br>r información personal d                                                                                                    | e privacidad de Accentu<br>que puedas proporcionar tú u ot                                                                                                    |
|                                    |                                                        | datos personales es muy imp<br>acuerdo con las leyes de pr<br>datos personales para gest<br>proporcionar tus datos per<br>plataforma necesitamos tus o<br>personales. Antes de propor<br>detenidamente su declaraci<br>Accenture trata tus datos pe<br>acceso, rectificación, supres<br>personales, por favor contact | o sus males y company<br>portante para Accenture<br>ionar tu relación con A<br>sonales a Accenture e<br>datos personales, no poo<br>rcionar datos personales<br>ón de privacidad, que<br>sión o portabilidad, o si<br>ta con dataprivacyofficer | y se compromete a mantenerlos<br>ntes y nuestras políticas interna<br>ccenture y para comunicarse o<br>s voluntaria. Sin embargo, dad<br>lrás utilizar esta herramienta si no<br>s a través de este formulario, Ad<br>incluye información importante<br>erechos individuales. Si deseas e<br>deseas oponerte, o limitar el ti<br>@accenture.com. |
| <sup>8</sup> Click en Registrarme. |                                                        |                                                                                                    |                                                                                                    | REGISTRARI                                                                                                    |
| 7 Hace                             | r un clic                                              | k en las                                                                                                    | caiitas                                                                                                    | para que                                                                                                    |

que quede con una tilde. 8. Click en Registrarme. ¡Listo! Ya estás registrado.

þ

0

3

istration?service=https%3A%2F%2Ffundaula-lms.cclearning.accenture.com%2Flogin%2Findex.php&p=1... G

× +

*ro o*fe **d** 

Accenture

nar tú u otras personas puede ser Accenture"). La protección de tus ntenerlos seguros y a tratarlos de as internas. Accenture tratará tus inicarse contigo. Tu decisión de argo, dado que para utilizar la ienta si no proporcionas tus datos nulario, Accenture te invita a leer nportante sobre por qué y cómo i deseas ejercitar tus derechos de mitar el tratamiento de tus datos

RARME

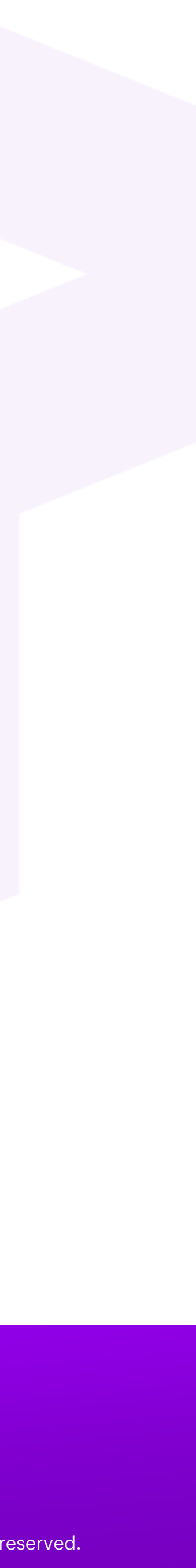

## **Instructivo - Inicio**

https://fundaula**lp.cclearning.accen** <u>ture.com/?p=12603</u>

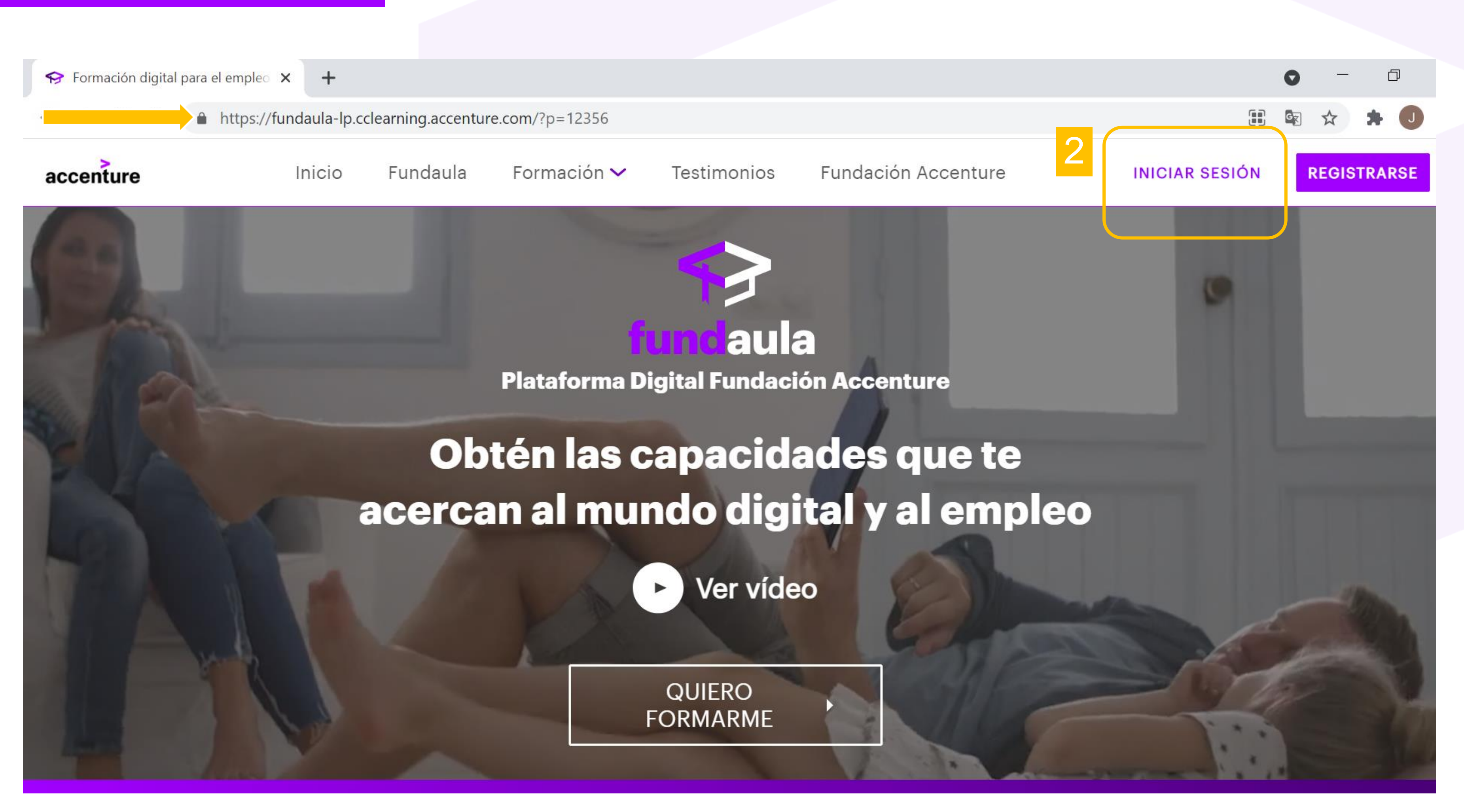

1. En el navegador escribir: https://fundaula-lp.cclearning.accenture.com/?p=12603 2. Click en "Iniciar sesión".

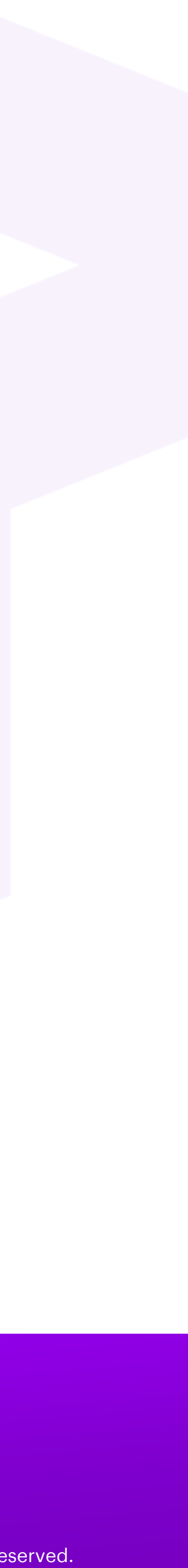

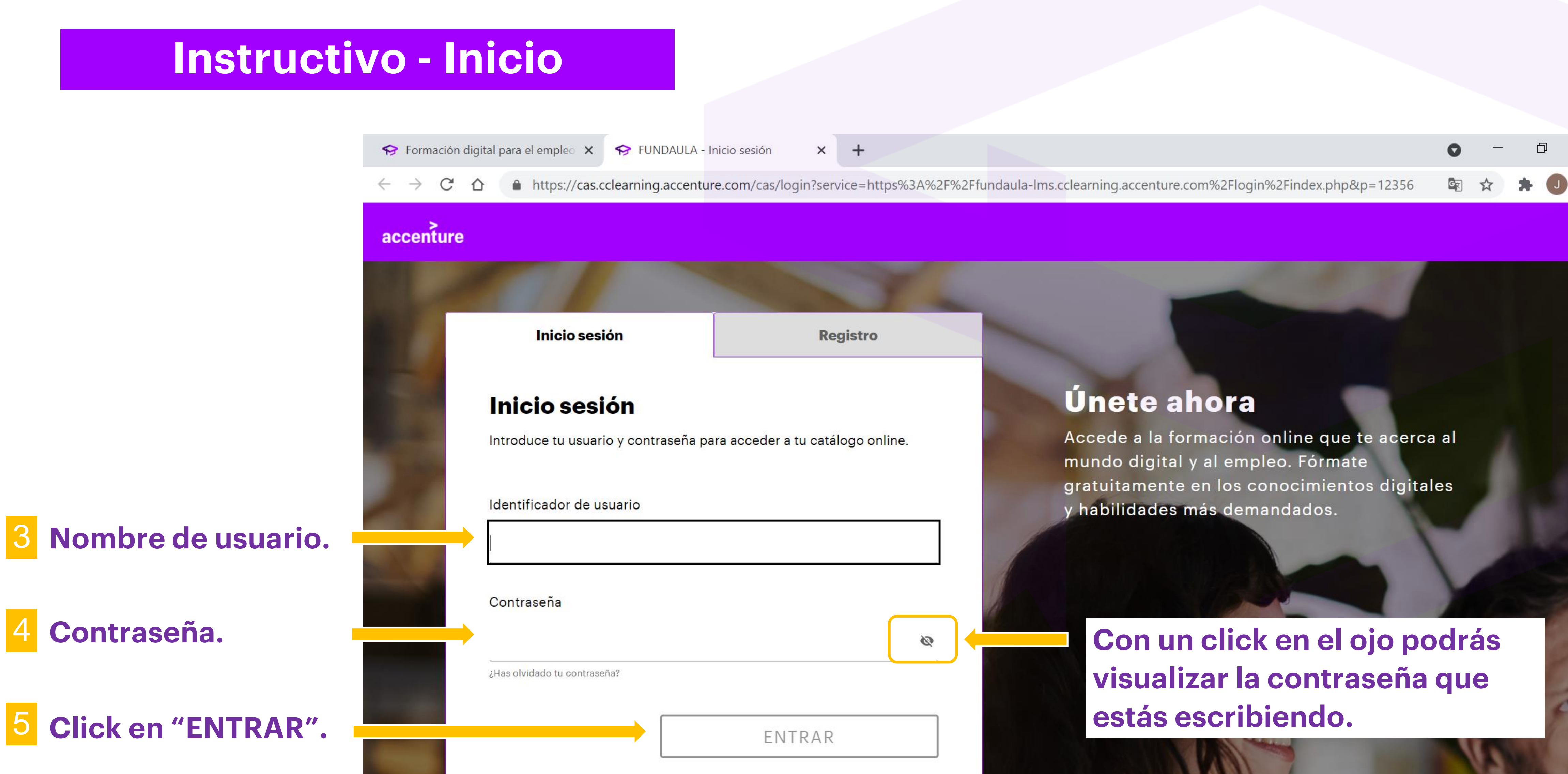

4. Escribir la contraseña. **5.** Click en "Entrar". ¡Listo! Ya podés comenzar!

### 3. En "Identificador de usuario" completar con el nombre de usuario que creaste.

Copyright © 2025 Accenture. All rights reserved.

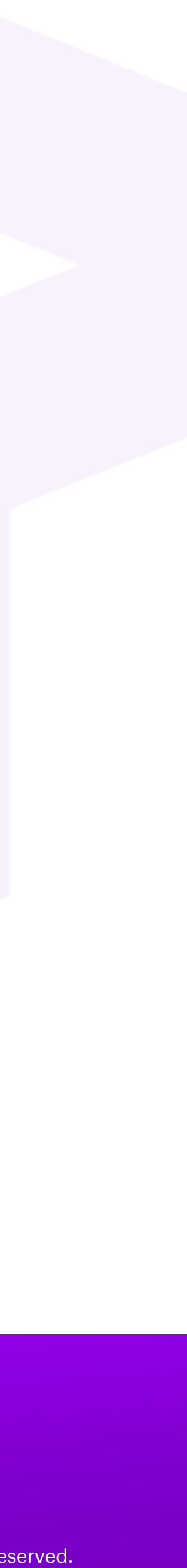

# **COMPLETAR PERFIL**

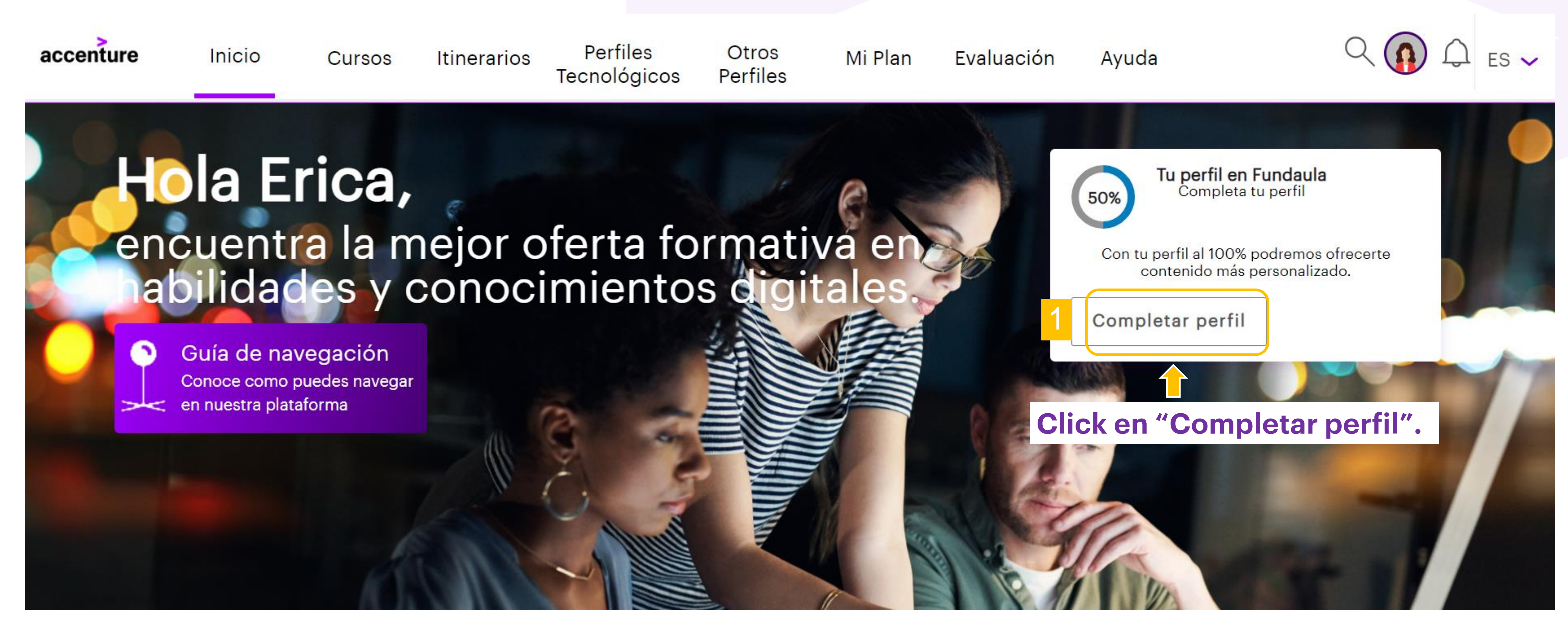

**1. En "Completar perfil" hacer click.** 

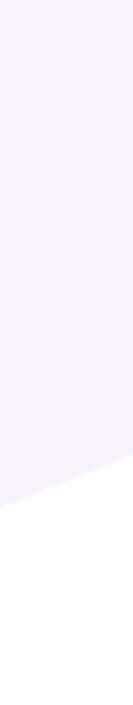

# **COMPLETAR PERFIL**

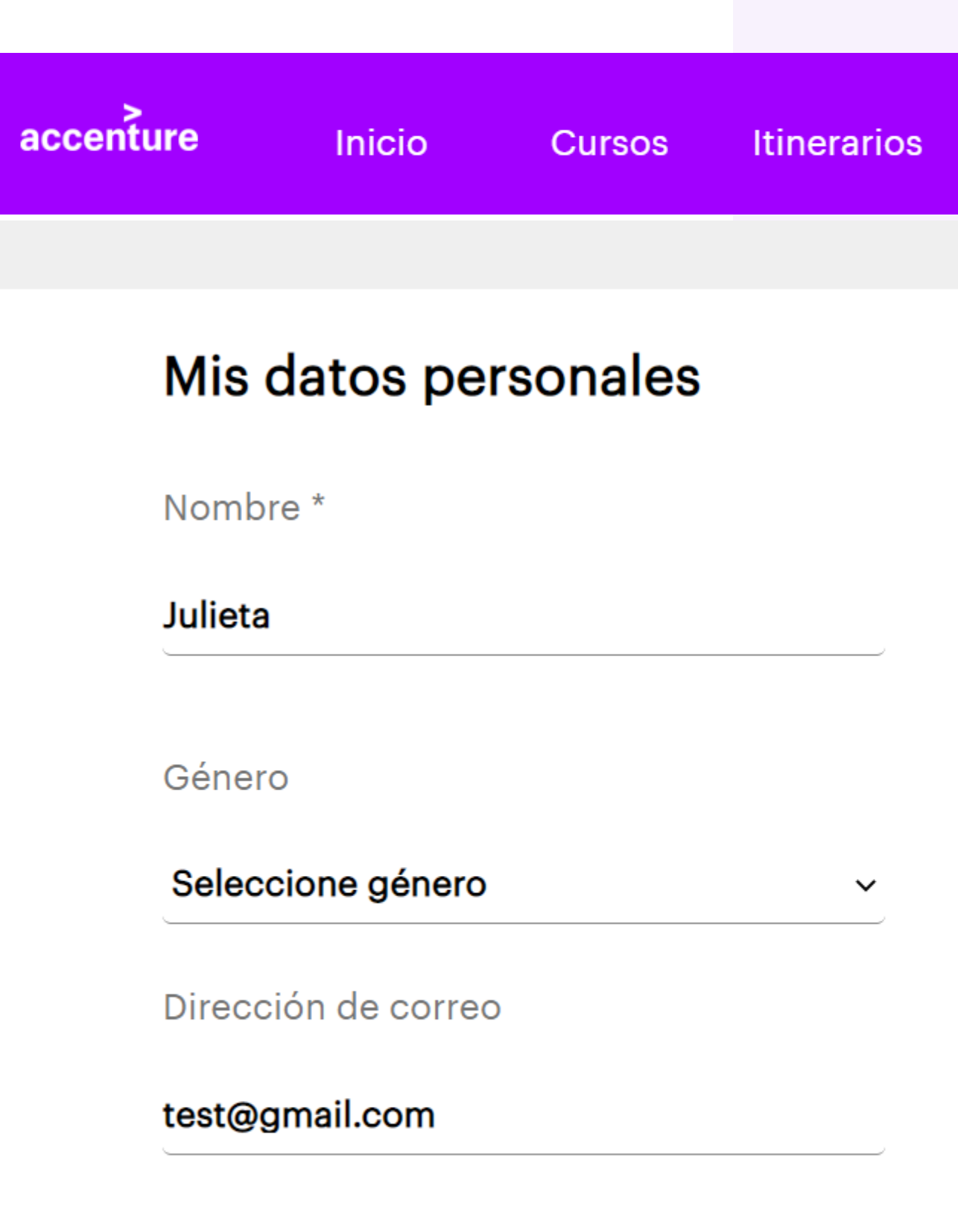

Ten en cuenta que cualquier información personal que puedas proporcionar tú u otras personas puede ser tratada por Accenture PLC y/o sus filiales y compañías recién adquiridas ("Accenture"). La protección de tus datos personales es muy importante para Accenture y se compromete a mantenerlos seguros y a tratarlos de acuerdo con las leyes de protección de datos vigentes y nuestras políticas internas.

Accenture tratará tus datos personales para gestionar tu relación con Accenture y para comunicarse contigo. Tu decisión de proporcionar tus datos personales a Accenture es voluntaria. Sin embargo, dado que para utilizar la plataforma necesitamos tus datos personales, no podrás utilizar esta herramienta si no proporcionas tus datos personales.

2. Completar con la fecha de nacimiento. 3. Seleccionar género. 4. Seleccionar país.

| Perfiles<br>ecnológicos           | Otros<br>Perfiles | Mi Plan     | Evaluación | Ayuda   | 3          |               |                 |  |
|-----------------------------------|-------------------|-------------|------------|---------|------------|---------------|-----------------|--|
|                                   |                   |             |            |         |            |               |                 |  |
|                                   |                   |             |            | Los c   | campos con | asterisco (*) | son requeridos. |  |
| Apellido(s) * Fecha de nacimiento |                   |             |            |         |            |               |                 |  |
| Test                              |                   |             | Día        | ~       | Mes        | ~             | Año ~           |  |
| Pais nacionalidad                 |                   | Idio        | ma         |         |            |               |                 |  |
| Seleccione país ~                 |                   |             | ~ Esp      | Español |            |               |                 |  |
| Documento                         | de identidad      | d <b>()</b> |            |         |            |               |                 |  |
| Seleccione                        | tipo ~            |             |            |         |            |               |                 |  |

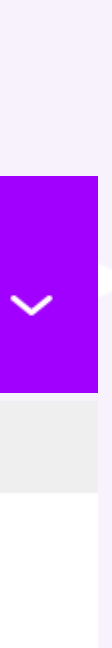

# **COMPLETAR PERFIL**

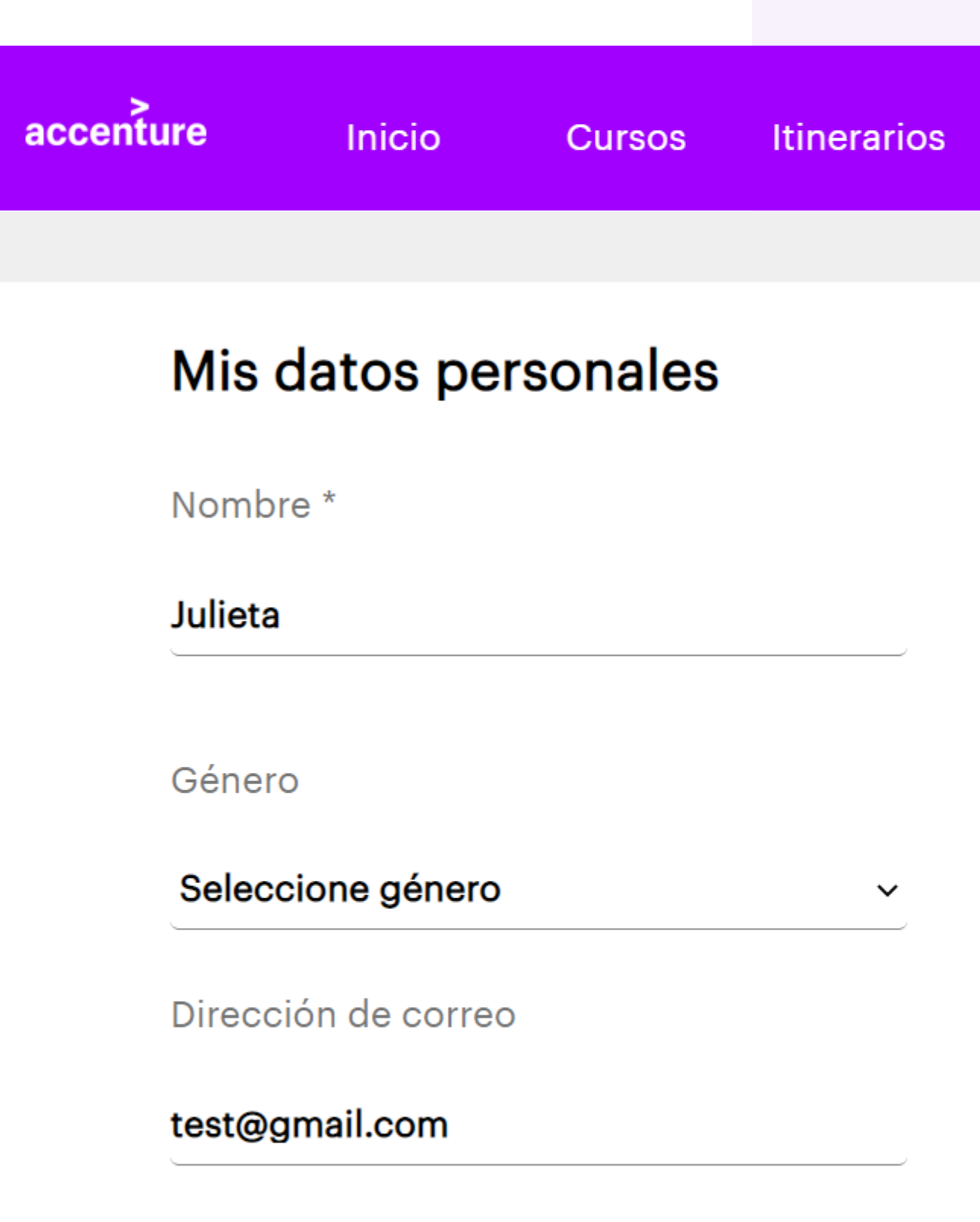

Ten en cuenta que cualquier información personal que puedas proporcionar tú u otras personas puede ser tratada por Accenture PLC y/o sus filiales y compañías recién adquiridas ("Accenture"). La protección de tus datos personales es muy importante para Accenture y se compromete a mantenerlos seguros y a tratarlos de acuerdo con las leyes de protección de datos vigentes y nuestras políticas internas.

Accenture tratará tus datos personales para gestionar tu relación con Accenture y para comunicarse contigo. Tu decisión de proporcionar tus datos personales a Accenture es voluntaria. Sin embargo, dado que para utilizar la plataforma necesitamos tus datos personales, no podrás utilizar esta herramienta si no proporcionas tus datos personales.

# 5. Seleccionar tipo de "Documento de indetidad" "Otros" en 6. Completar con números sin guión, puntos, comas, espacios.

| Perfiles<br>ecnológicos | Otros<br>Perfiles | Mi Plan | Evaluación | Ayuda               |                 |                 |  |  |
|-------------------------|-------------------|---------|------------|---------------------|-----------------|-----------------|--|--|
|                         |                   |         |            |                     |                 |                 |  |  |
|                         |                   |         |            | Los campos co       | n asterisco (*) | son requeridos. |  |  |
| Apellido(s) *           |                   |         | Fecha      | Fecha de nacimiento |                 |                 |  |  |
| Test                    |                   |         | Día v      | Mes                 | ~               | Año ~           |  |  |
| Pais nacionali          | idad              |         | Idiom      | าล                  |                 |                 |  |  |
| Seleccione p            | aís               |         | ✓ Español  |                     |                 |                 |  |  |
| Documento               | de identidad      | •       |            |                     |                 |                 |  |  |
| Seleccione t            | tipo ~            |         |            |                     |                 |                 |  |  |

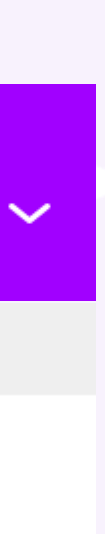